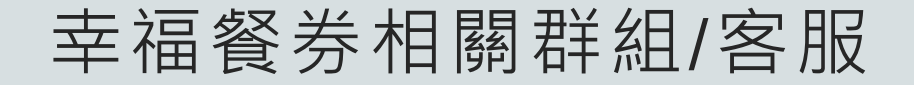

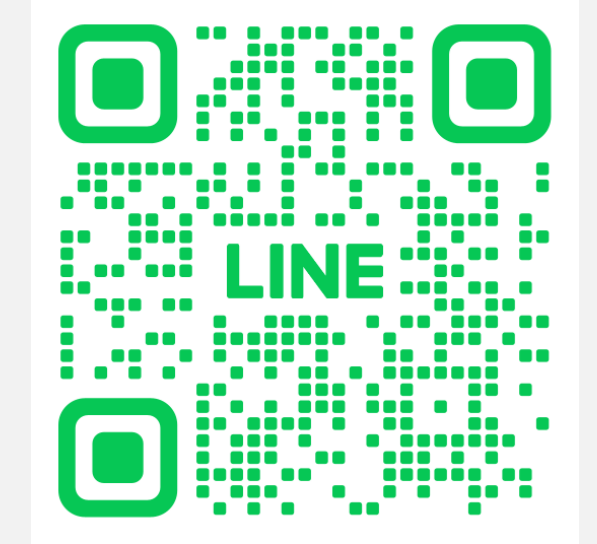

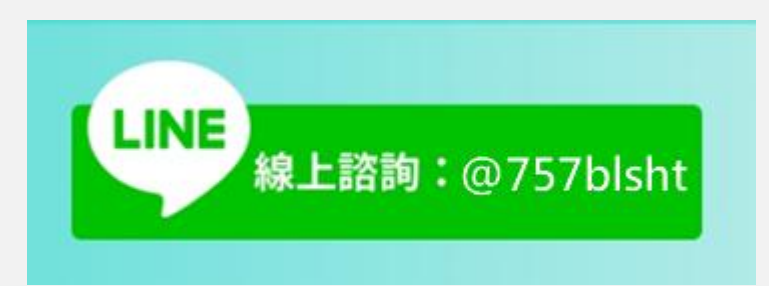

苗栗校園親師生平臺線上客服

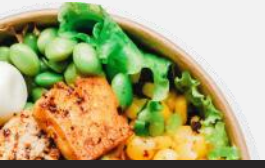

# 親師生平台設定

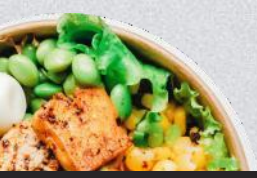

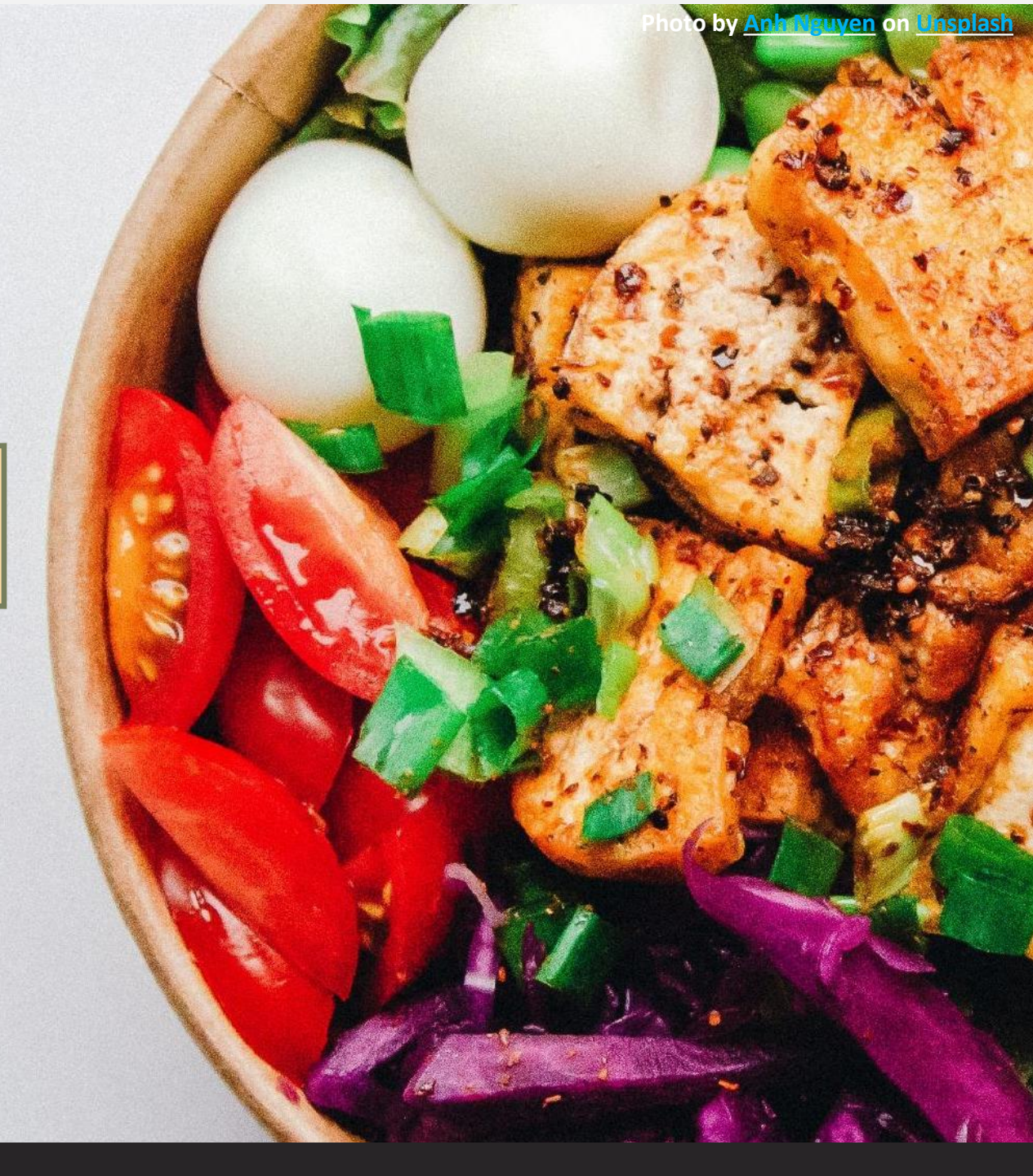

#### 親師生平台設定 數位幸福餐券

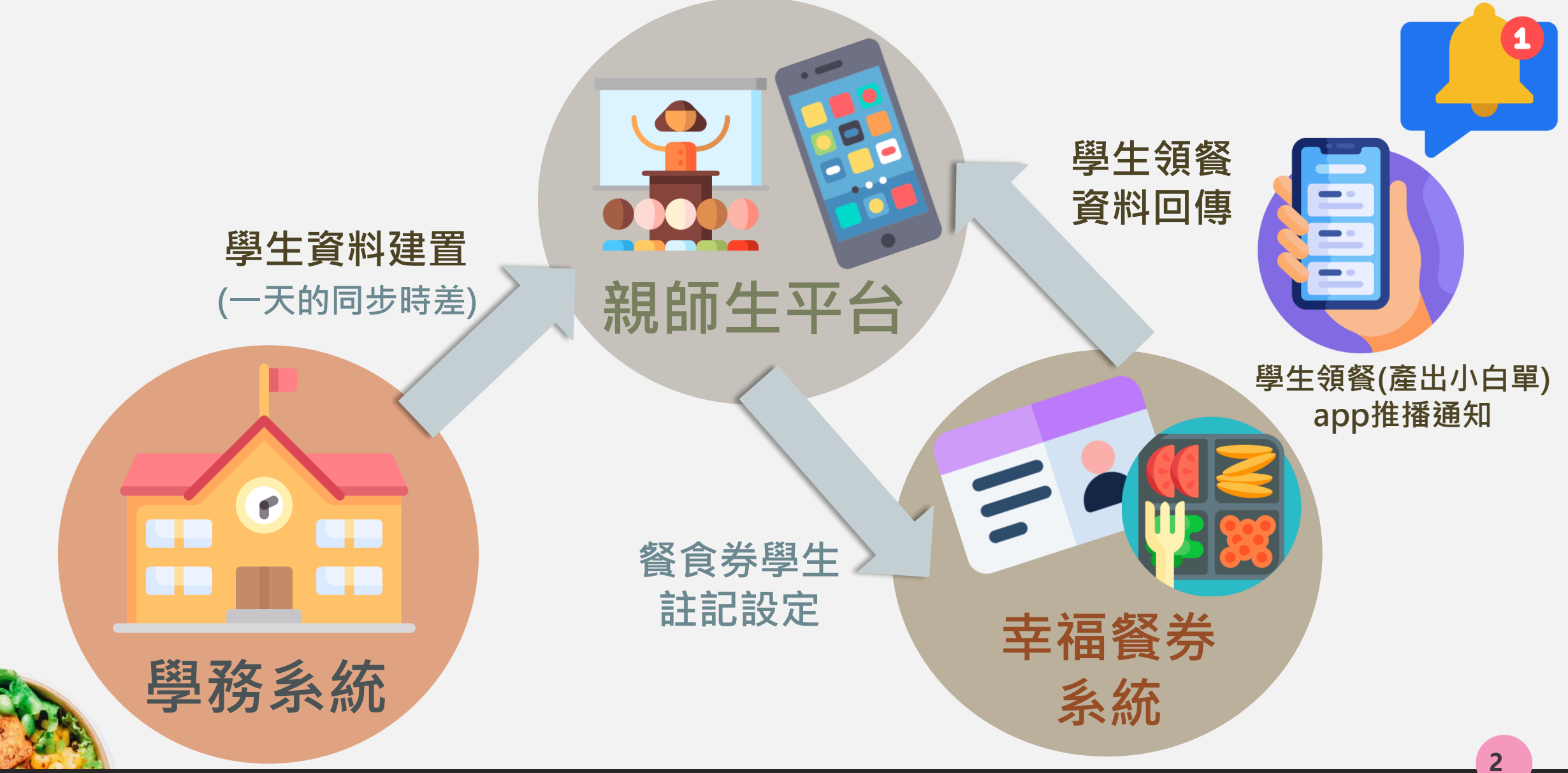

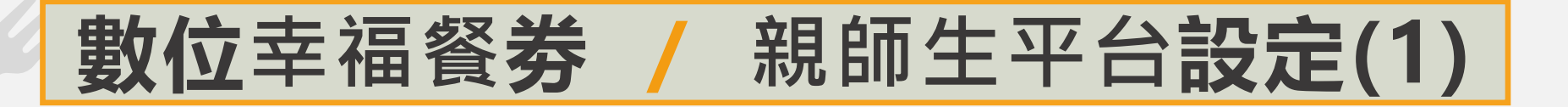

### 親師生平台新增餐食券模組權限

#### ※餐食券模組預設導師編輯權/權責人員管理權,若有其他職務需開通權限,請向擁有管理者權限 帳號者申請開通。

| 苗栗縣立測試國民中學                             |          | 113(1)     | 資訊組長❤  | 🧾 🥐 智能客服 🚦 |   | 職務權限分配               | 模組權限分配     | 權限預設值        |            |            |            |            |      |
|----------------------------------------|----------|------------|--------|------------|---|----------------------|------------|--------------|------------|------------|------------|------------|------|
| ■ 訊息中櫃                                 | ◀ 今日公告   |            |        | <b>^</b>   |   | 請選擇                  | 模組         | 權限設定 餐食券管理 檢 | 視身份:       | 牧師❤        |            |            | 儲存設定 |
|                                        |          |            |        | •          |   | 未指定                  |            |              |            |            | 權限設定       |            |      |
| 🎽 行事曆                                  | ➡ 常用模組   |            |        |            |   | web-scorem           | <u>ngt</u> | 職務名稱         | 停用         | 瀏覽         | 進階         | 編輯         | 管理   |
| ; → 我的課表                               |          |            | -      | _          | - | 教導處<br><u>【新】場地預</u> | 約          | 校長室 校長       | 0          | 0          | 創克         | 0          | •    |
| ■ 全誼服務手冊 全新上線!                         |          | <b>EQF</b> |        |            |   | <u>學籍管理</u>          |            | 教導處 教務組長     | ۲          | 0          | 0          | 0          | 0    |
| 中国なった計                                 |          |            |        |            |   | <u>成績管理</u><br>累動链理  |            | 教導處 設備組長     | $\bigcirc$ | 0          | 0          | 0          | 0    |
|                                        | 【新】字生山畎席 | 字藉管埋       | 越位代管   | 校園学生報卞     |   |                      |            | 教導處 註冊組      | 0          | 0          | 0          | $\circ$    |      |
| 免付費專線0800-880-928                      |          |            |        |            |   | <u>【新】學生出</u>        | 缺席         | 總務處 總務主任     | $\bigcirc$ | $\bigcirc$ | 0          | 0          | 0    |
| @757blsht                              |          | 2+2        |        |            |   | 綜合服務                 |            | 總務處 文書組長     |            | $\bigcirc$ | 0          | $\bigcirc$ | 0    |
|                                        |          |            |        |            |   | I-Point              |            | 總務處 出納組長     | $\bigcirc$ | $\bigcirc$ | $\bigcirc$ | $\bigcirc$ | 0    |
| <b>自己的问题</b> 線上報修系統                    | 成績管埋     | 【新】場地預約    | 處室權限控管 | 行事曆        |   | <u> </u>             | <u>-</u>   | 總務處 事務組長     | $\bigcirc$ | $\bigcirc$ | 0          | $\bigcirc$ | 0    |
| 上班時間:09:00-11:30AM 13:30-16:30PM       |          |            |        |            | ~ | 電子問卷                 |            | 總務處 幹事       | $\bigcirc$ | $\bigcirc$ | 0          | $\bigcirc$ | 0    |
| 服務主機:pts03<br>本系統建議使用Firefox、chrome瀏覽器 | rê 🖉     | <u></u>    |        |            |   | 餐食券管理                |            | 總務處 幹事       | $\bigcirc$ | $\bigcirc$ | 0          | $\bigcirc$ | 0    |
|                                        |          |            |        |            |   |                      |            | 總務處 工友       | $\bigcirc$ | $\bigcirc$ | $\bigcirc$ | $\bigcirc$ | 0    |
|                                        | 電子問卷     | 異動管理       |        |            |   |                      |            | 輔導室 輔導主任     | $\bigcirc$ | 0          | 0          | 0          | 0    |
|                                        |          |            |        |            |   |                      |            | 輔道安 輔道紀戶     |            | $\cap$     | $\cap$     | $\cap$     |      |
|                                        |          |            |        |            |   |                      |            |              |            |            |            |            |      |

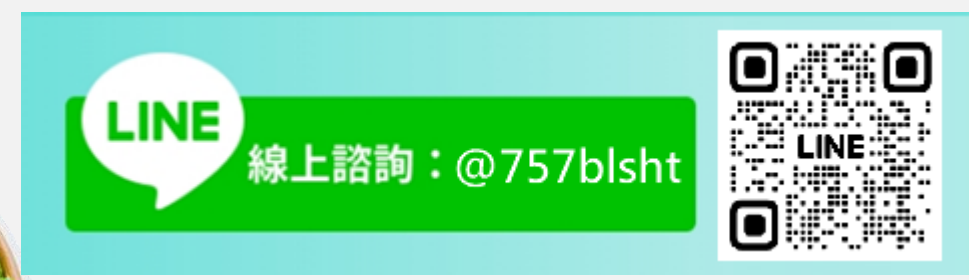

#### 系統網址

#### https://pts.mlc.edu.tw/

透過各校管理者權限帳號(資訊組長)進入親師生平台,操作步驟如圖所示。 點選權限分配系統>

點選模組權限分配>

點選餐食券管理>進行權限設定>點選儲存設定

# 數位幸福餐券 / 親師生平台設定(2)

1. 點選餐食券管理>> 點選新增

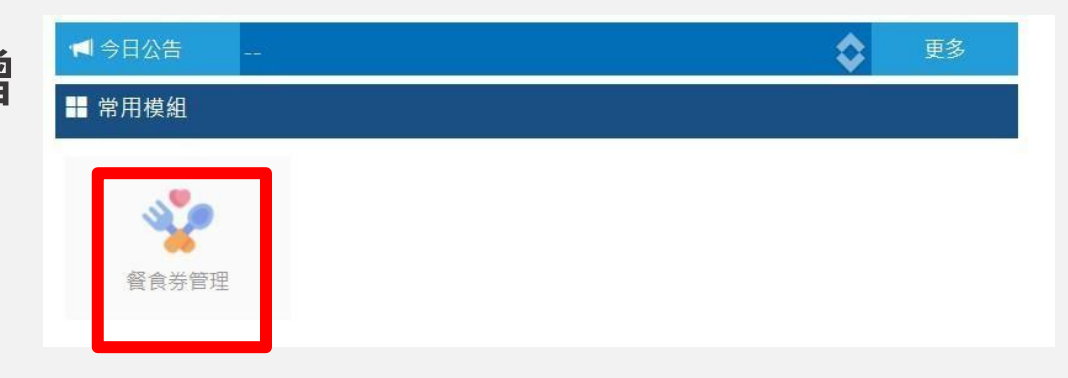

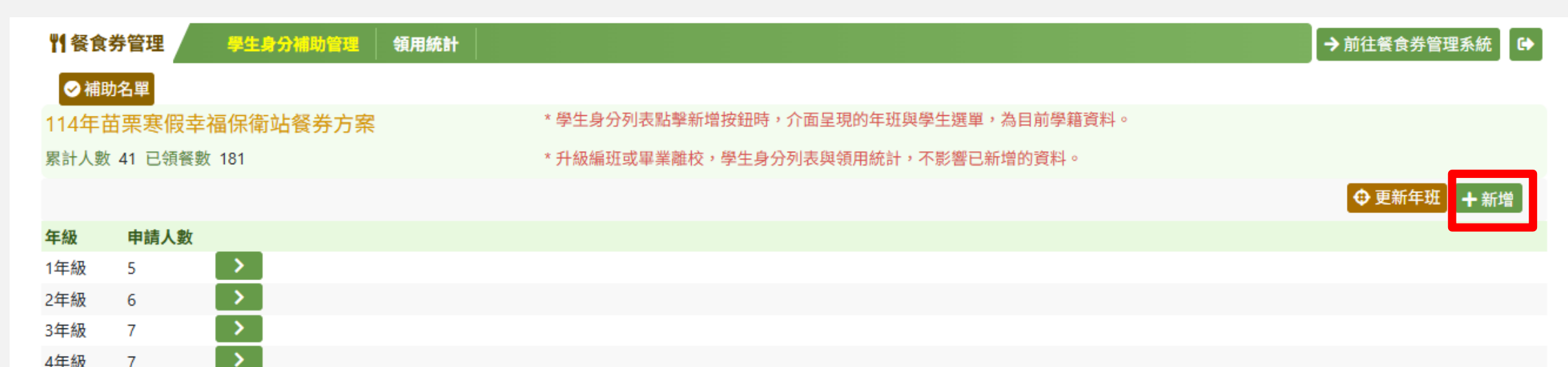

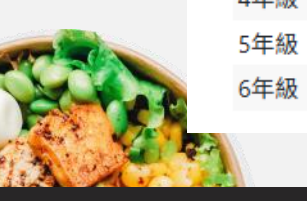

9

7

>

### 數位幸福餐券 / 親師生平台設定(3)

2. 設定學生身分(年>班>學生>四大類資格>效期)

※當身分選擇"經導師認定因素"或"家庭突發因素"時可文字備註家庭摘述。

| ł | 新增補助身分學生 |       |   |       |   |  |
|---|----------|-------|---|-------|---|--|
|   |          |       |   |       |   |  |
|   | 學生       | 請選擇年班 | ~ | 請選擇學生 | ~ |  |
|   | 低收入戶     | 符合    |   |       |   |  |
|   | 中低收入戶    | 符合    |   |       |   |  |
|   | 經導師認定因素  | 符合    |   |       |   |  |
|   | 家庭突發因素   | 符合    |   |       |   |  |

| 學生身分補 | SPActor At month and a second and a second | → 前往餐食券管理系統 🕞 |
|-------|----------------------------------------------------------------------------------------------------|---------------|
|       |                                                                                                    |               |
| 0     | 學生 請選擇年班 > 請選擇學生 >                                                                                                    |               |
|       | 低收入戶 符合                                                                                                    | a sector      |
|       | 中低收入戶 符合                                                                                                    | 1 新唱          |
| _     | 經導師認定因素 ✔ 符合 112/12/06 (三) <b>益</b> 至 112/12/06 (三) <b>益</b> 家庭摘述                                                                                                    |               |
| >     | 家庭突發因素 ✔ 符合 112/12/06 (三)                                                                                                    |               |

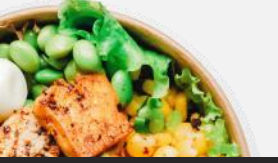

# 數位幸福餐券 / 親師生平台設定(4)

3. 確認學生數量與本學期暑假人數相符(以年級區分)

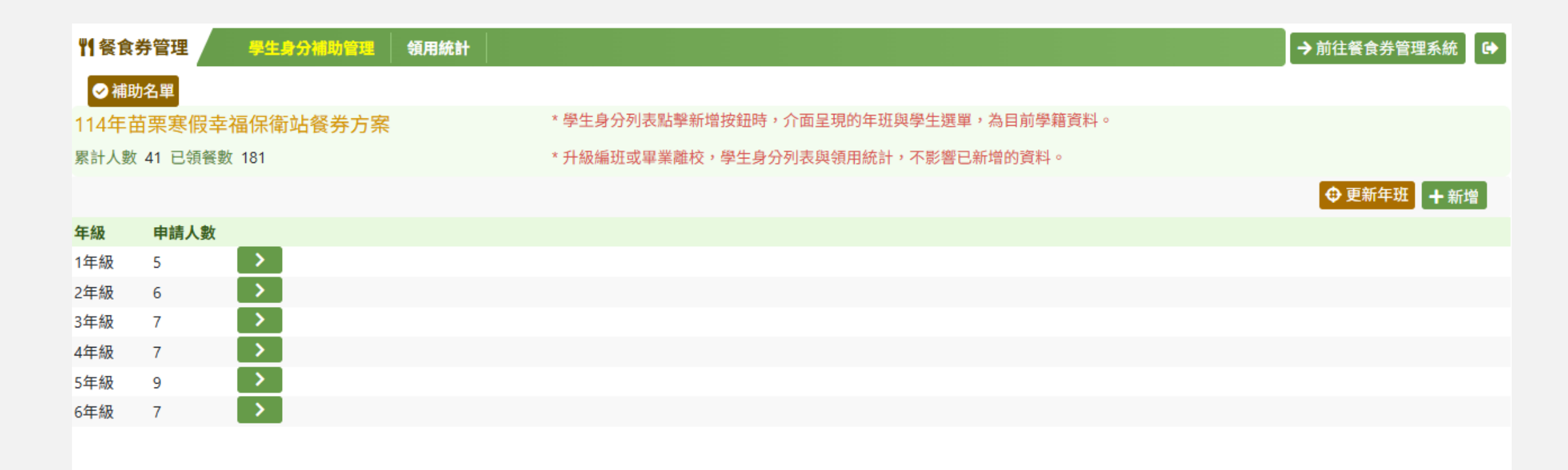

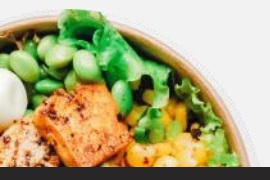

## 數位幸福餐券 / 親師生平台設定(5)

### 4. 點選餐食券管理系統,可直接進入悠遊卡餐食券管理畫面

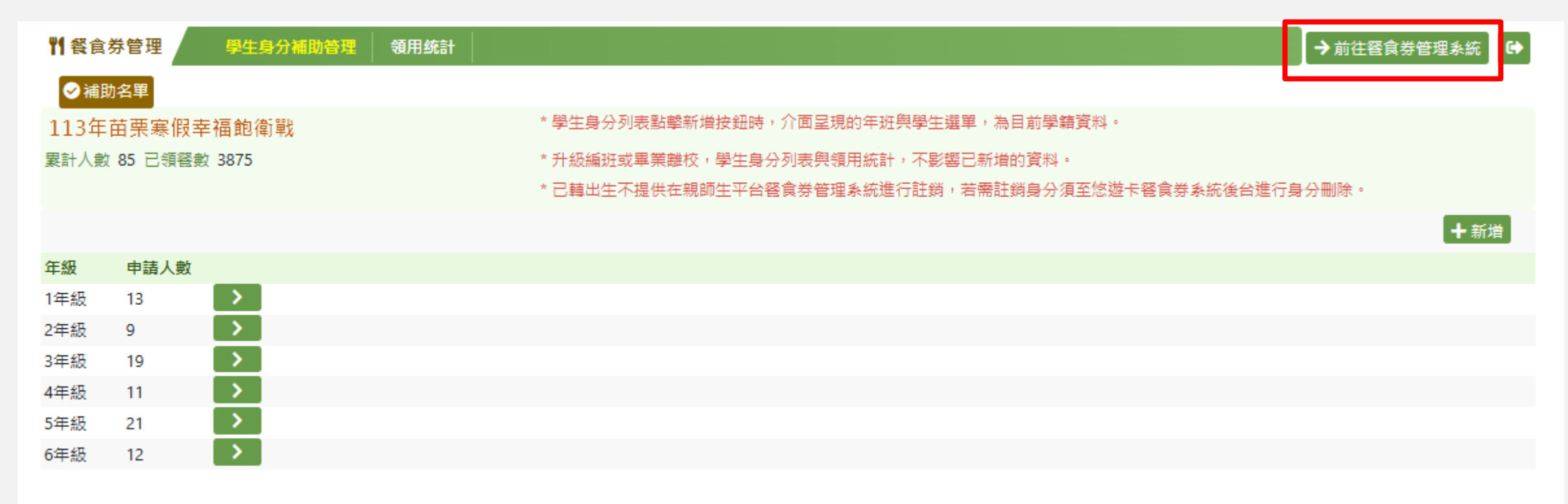

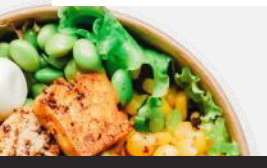

# 數位幸福餐券/親師生平台設定(6)

#### 5. 點選領用統計,可查看已領取及未領取學生名單。

| ₩ 餐食券                | 管理           | 學生身分補助管理   | 領用統計    | → 前往餐食券管理条統 🕞                                        |
|----------------------|--------------|------------|---------|------------------------------------------------------|
|                      | 名單 待腸        | <b>心對象</b> |         |                                                      |
| 113苗朝                | <b>栗幸福館</b>  | 衛戰         |         | * 學生身分列表點擊新增按鈕時,介面呈現的年班與學生選單,為目前學籍資料。                |
| 累計人數                 | 85 已領餐       | 數 3875     |         | * 升級編班或畢業離校,學生身分列表與領用統計,不影響已新增的資料。                   |
|                      |              |            |         | * 已轉出生不提供在親師生平台餐食券管理系統進行註銷,若需註銷身分須至悠遊卡餐食券系統後台進行身分刪除。 |
| 統計時間                 | 8月份          | <b></b>    |         |                                                      |
| 日期                   | 已領取          | 尚未領取       |         |                                                      |
| 08-01(四)             | 66           | 21 💙       |         |                                                      |
| 08-02(五)             | 63           | 24         |         |                                                      |
| 08-03(六)             | 64           | 23 💙       |         |                                                      |
| 08-04(日)             | 58           | 29         |         |                                                      |
| 08-05(—)             | 62           | 25         |         |                                                      |
| 08-06(二)             | 67           | 20         |         |                                                      |
| 08-07( <u></u> )     | 64           | 23         |         |                                                      |
| 08-08(四)             | 63           | 24         |         |                                                      |
| 08-09(五)             | 62           | 22         |         |                                                      |
| 08-10(八)<br>08-11(日) | 59           | 28         |         |                                                      |
| 13/08/01 (四          | l) 🛗         |            |         | <上─頁                                                 |
| 年班座                  | 淲            | 姓名         | 領取狀態/份數 |                                                      |
| 1年01班                | E05號         | 許庭         | 已領餐1份   |                                                      |
| 1年01班                | <u>1</u> 32號 | 許蔓         | 已領餐1份   |                                                      |
| 1年02班                | E23號         | 蔡晨         | 已領餐1份   |                                                      |
| 1年02班                | £27號         | 鐘歌         | 已領餐1份   |                                                      |
| 1年02班                | E28號         | 陳璇         | 待領餐     |                                                      |
| 1年03班                | ±24號         | 楊詛         | 待領營     |                                                      |

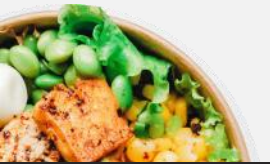

# 數位幸福餐券/ 親師生平台設定(7)

#### 5. 點選待關心對象,可查看待關心原因及狀況。

| <b>判餐</b> 食券管理 學生身 | 分補助管理 |                                                | → 前往餐食券管理系統 🕒 |
|--------------------|-------|------------------------------------------------|---------------|
| 受學生名單  待願心對象       |       |                                                |               |
|                    |       | * 學生身分列表點擊新增按鈕時,介面呈現的年班與學生選單,為目前學籍資料。          |               |
| 累計人數 85 已領餐數 3875  |       | * 升級編班或畢業離校,學生身分列表與領用統計,不影響已新增的資料。             |               |
|                    |       | * 已轉出生不提供在親師生平台餐食券管理系統進行註銷,若需註銷身分須至您遊卡餐食券系統後台進 | 行身分刪除。        |
| 年級 請選擇年級 ✔         |       |                                                | <返回           |
| 年班座號               | 姓名    | 待關心原因                                          | 關心狀況          |
| 1年01班32號           | 許     | 已連續2日未兌換餐點(113-06-30~113-07-01)                | 尚未關心 🎔 已關心    |
| 1年02班23號           | 蔡、辰   | 已連續2日未兌換餐點(113-06-29~113-06-30)                | 尚未關心 🎔 已關心    |
| 1年02班27號           | 鐘韵    | 已連續2日未兌換餐點(113-08-26~113-08-27)                | 尚未關心 🎔 已關心    |
| 1年02班28號           | 陳 i璇  | 已連續2日未兌換餐點(113-08-28~113-08-29)                | 尚未關心 🎔 已關心    |
| 1年03班24號           | 楊一誼   | 已連續2日未兌換餐點(113-08-28~113-08-29)                | 尚未關心 🎔 已關心    |
| 1年04班03號           | 陳、思   | 已連續2日未兌換餐點(113-08-25~113-08-26)                | 尚未關心 🎔 已關心    |
| 1年05班02號           | 沈 i辰  | 已連續2日未兌換餐點(113-08-09~113-08-10)                | 尚未關心 🎔 已關心    |
| 1年05班07號           | 葉一皓   | 已連續2日未兌換餐點(113-06-29~113-06-30)                | 尚未關心 🎔 已關心    |

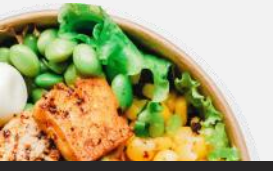

### 數位幸福餐券/ 親師生平台114暑假設定提醒-1

### 114/6/1後核對學生名單:針對沒有在名單中的學生新增

| 管民              | 券管理 単生身分補助管理 領用統計 |                                                            | →前往餐食券管理系統 🗗                                                                                                    |
|-----------------|-------------------|------------------------------------------------------------|----------------------------------------------------------------------------------------------------|
| ⊘補!             | 地名単               | * 學生身分列表點繫新搅按钮睛,介面呈現的年班與學生擁單,為目前學籍資料。                      |                                                                                                    |
| 144-1<br>a. 1 a |                   |                                                            |                                                                                                    |
| 訂八要             | (3 C視賞数           | "开藏编虹或華耒羅权,字王牙刀列衣與視用統訂,不影響已新增的員科。                          |                                                                                                    |
|                 |                   |                                                            | ⊕ 更新年現  十 新增  十  十 十 |
| 級               | 申請人數              |                                                            |                                                                                                    |
| F級              | 1                 |                                                            |                                                                                                    |
| F級              | 2                 | 1505100 / A天田 FFも上 /                                       |                                                                                                    |
| ≡級              | 1                 | 新增補助身分學生                                                   |                                                                                                    |
| F級              | 1                 | 2                                                          | 日儲存                                                                                                    |
|                 |                   |                                                            |                                                                                                    |
|                 |                   | →→ 前选择学生 ▼                                                 |                                                                                                    |
|                 |                   |                                                            |                                                                                                    |
|                 |                   | · · · · · · · · · · · · · · · · · · ·                      |                                                                                                    |
|                 |                   | <b>家庭突發因素</b> 符合                                           |                                                                                                    |
|                 |                   |                                                            |                                                                                                    |
|                 |                   | 新增補助身分學生                                                   |                                                                                                    |
|                 |                   |                                                            |                                                                                                    |
|                 |                   |                                                            | 日儲                                                                                                    |
|                 |                   | <b>學生</b> — 年甲班 💙 李多慧 💙                                    |                                                                                                    |
|                 |                   | 低收入戶 符合                                                    |                                                                                                    |
|                 |                   | <b>中低收入戶</b> 符合                                            |                                                                                                    |
|                 |                   | <b>經導師認定因素 🗸</b> 符合 114/04/30 (三) 🗰 至 114/04/30 (三) 🇰 家庭摘述 |                                                                                                    |
|                 |                   | 家庭突發因素 符合                                                  |                                                                                                    |

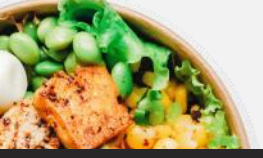

### 數位幸福餐券/ 親師生平台114暑假設定提醒-2

### 114/6/1後核對學生名單:針對名單中已經沒有身分資格的學生註銷

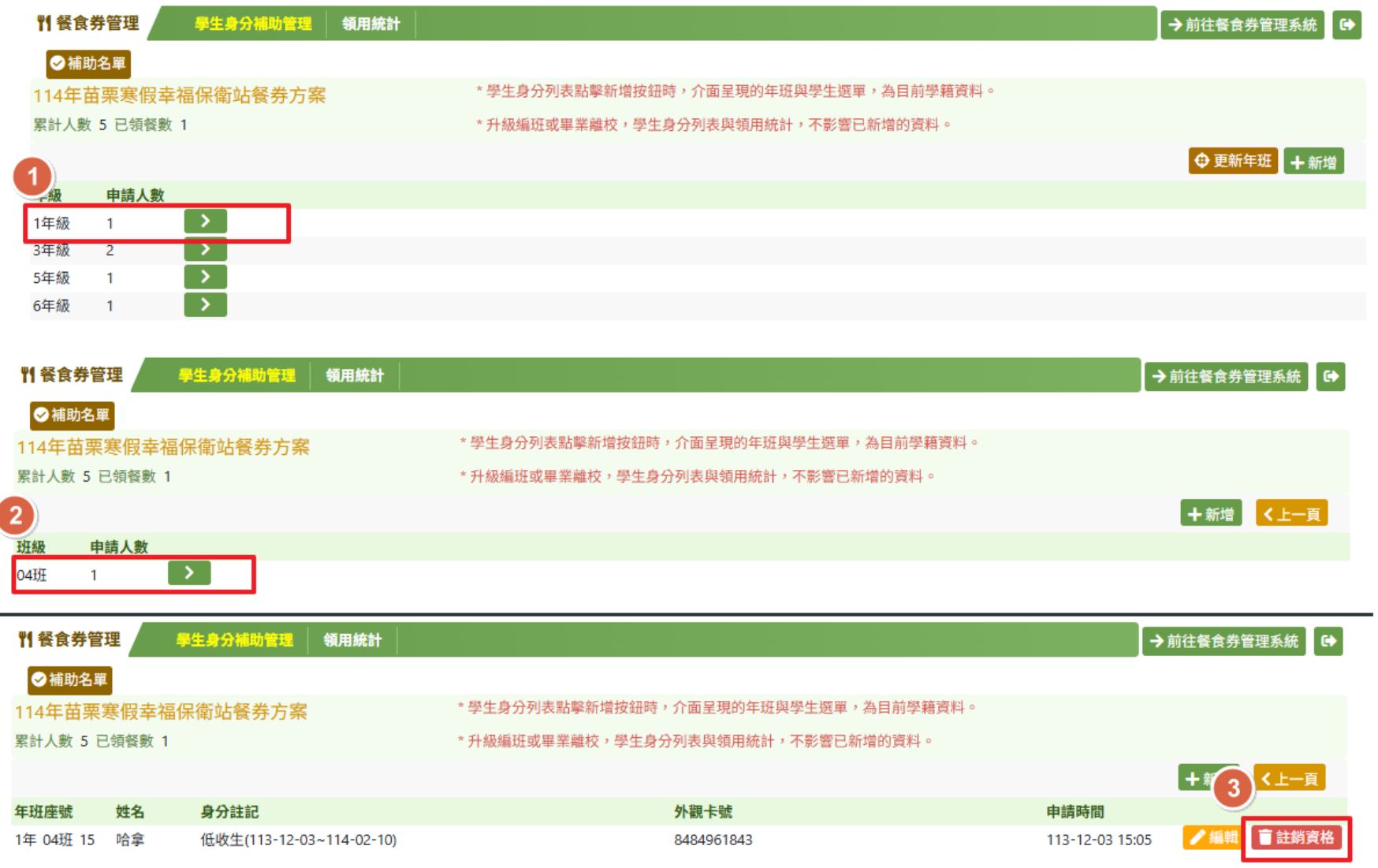

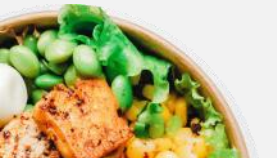

# 親師生APP功能

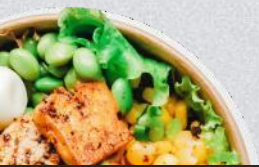

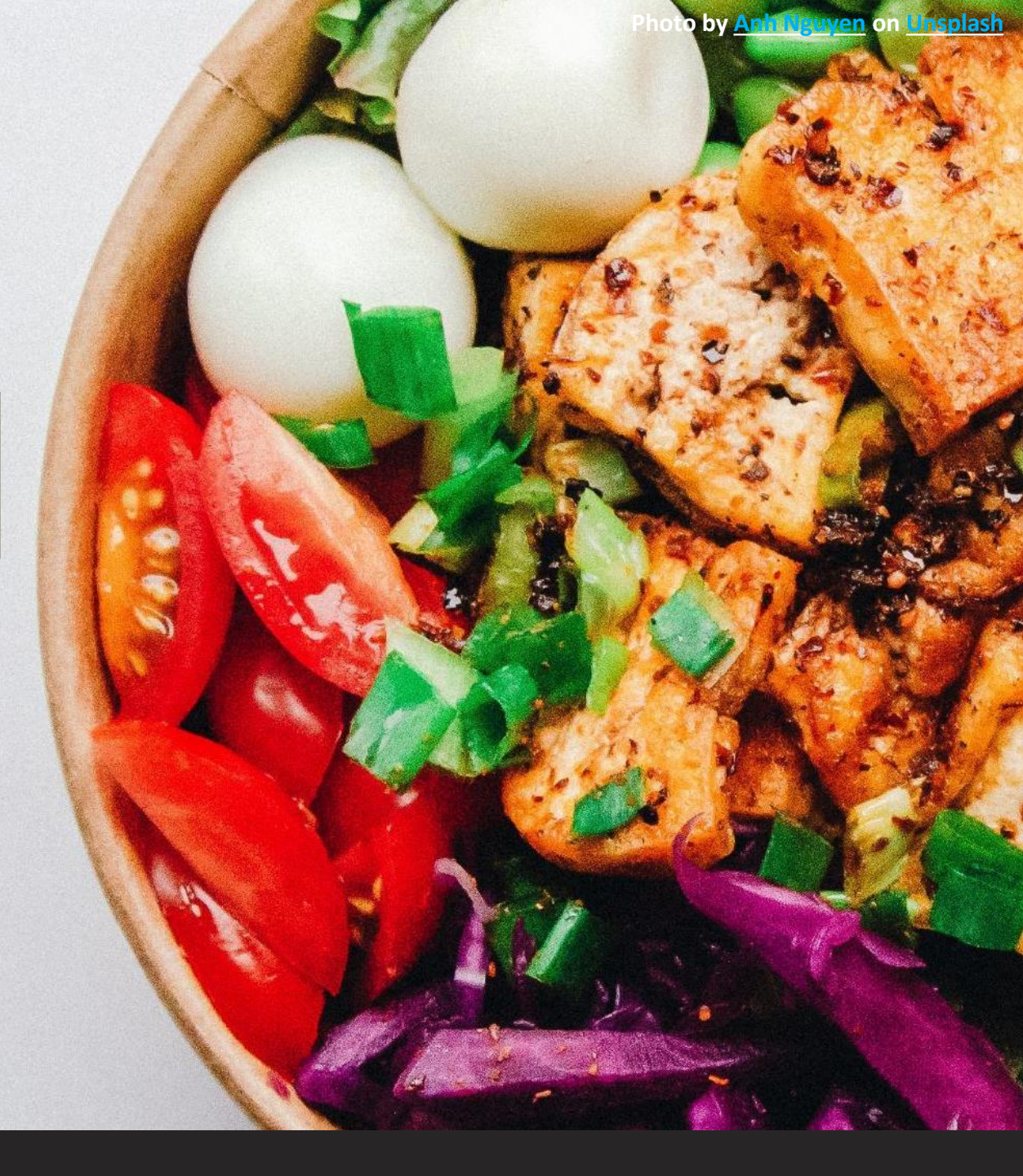

### 數位幸福餐券/親師生APP功能

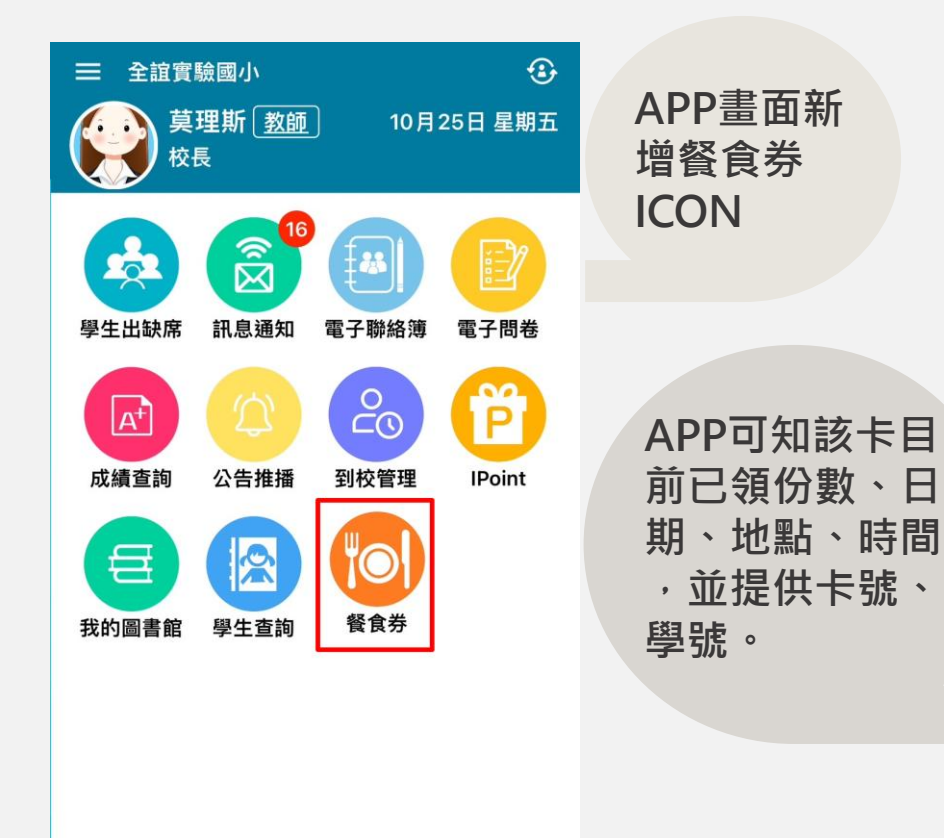

**Y** 

應用

命

首頁

(A)

教育放送臺

| 10:04          | U           | þ                       |     | <b>†</b> 64   |
|----------------|-------------|-------------------------|-----|---------------|
|                |             | 餐食券                     |     |               |
| ·              |             | \$去河約里(                 | .t  | 9             |
|                | 田栄衆         | *辛 <b>怕肥</b> 肩」         | 44  | <b>All</b> in |
| 0 <b>销餐</b> 批單 |             |                         | 6   | 57            |
|                | (           |                         | 12  | 0,20          |
|                |             |                         |     |               |
|                | 測試圖         | <b>陳曉東</b><br>小一年一班 01號 | £   |               |
| 學就             | F I         | 敗位證卡號                   | T   | 已領取           |
| 111001         | 91223       | 2230604379              | 7   | 7份            |
| 日期             | 領取狀態        | 領取地點                    | 領取  | 時間            |
| 07-14(五)       | ◎已候餐        | E FamilyMart            | 07- | 14 19:14      |
| 07-17()        | の已續餐        | FamilyMart              | 07- | 17 12:23      |
| 07-18(二)       | ◎已領餐        | E FamilyMart            | 07- | 18 12:20      |
| 07-19(三)       | <b>〇已颁餐</b> | E FamilyMart            | 07- | 19 12:35      |
| 07-20(四)       | の已續餐        | FamilyMart              | 07- | 20 12:35      |
| 07-21(五)       | の已候餐        | E FamilyMart            | 07- | 21 22:11      |

#### 卡片掛失使用既有停卡掛失系統。

https://pts.mlc.edu.tw/module/cardapply/module/card-apply/ap/home